## Internet Explorer で Web サイトから Cutting Master 2 を ダウンロードする際の注意事項

 Internet Explorer を使用して弊社 Web サイトから Cutting Master 2 をダウンロードする際に、 下図のメッセージが表示される場合があります。これは Internet Explorer の SmartScreen フィ ルター機能によるものです。

※ このメッセージは、OS やブラウザのバージョンによって、ボタン名が異なる場合があります。

※ Internet Explorer 以外のブラウザを使用した場合も類似のメッセージが表示される場合があ ります

<例:Windows8.1 OS上のInternet Explorer 11>

次のメッセージが表示された場合は、[実行]ボタンを押して操作を継続してください。

(Windows 8.1 / 8 0S の場合は、[実行]ボタンを押すと、[図 2-1] の画面が表示されます。)

| ŵ | .exe はダウンロードしたユーザー数が少ないため、PC に問題を起こすす | .exe はダウンロードしたユーザー数が少ないため、PC に問題を起こす可能性があります。 |              |  |  |
|---|---------------------------------------|-----------------------------------------------|--------------|--|--|
| × | 削除(D)                                 | 実行(R)                                         | ダウンロードの表示(V) |  |  |
|   |                                       |                                               |              |  |  |

図 1-1

<例:Windows7 OS上のInternet Explorer 11>

次のメッセージが表示された場合は、[操作]ボタンを押して操作を継続してください。

|   | .exe はダウンロードしたユーザー数が少ないため、PC に問題を起こす可能性があります。 |       | ×            |
|---|-----------------------------------------------|-------|--------------|
| 8 | 削除(D)                                         | 操作(A) | ダウンロードの表示(V) |
|   |                                               |       |              |

図 1-2

 Windows 8.1 / 8 OS 上で弊社 Web サイトからダウンロードした Cutting Master 2の圧縮ファイル を解凍する際に、下図の画面が表示される場合があります。これは Windows 8.1 / 8 OS の SmartScreen フィルター機能によるものです。

<例:Windows8.1 0S上での圧縮ファイルの解凍> 次の画面が表示された場合は、[詳細情報]のリンクを指定してください。

| Windows によって                                                                         | PC が保護されました |    |  |  |
|--------------------------------------------------------------------------------------|-------------|----|--|--|
| Windows SmartScreen は認識されないアプリの起動を停止しました。このアプリを実行すると、PC に問題が起こる<br>可能性があります。<br>詳細情報 |             |    |  |  |
|                                                                                      |             |    |  |  |
|                                                                                      |             | OK |  |  |
| +                                                                                    | 図 2-1       |    |  |  |

次の画面が表示されるので、[実行]ボタンを押して操作を継続してください。

| Windows によって PC が保護されました                                                     |         |  |  |
|------------------------------------------------------------------------------|---------|--|--|
| Windows SmartScreen は認識されないアプリの起動を停止しました。このアプリを実行すると、PC に問題が起こる<br>可能性があります。 |         |  |  |
| 発行元: 不明な発行元<br>アプリ: .exe                                                     |         |  |  |
|                                                                              | 実行実行しない |  |  |

図 2-2

以上